### BODY FAT SCALES • BILANCIA IMPENDENZIOMETRICA BALANZA DE IMPEDANCIA • BALANÇA DE DIAGNÓSTICO

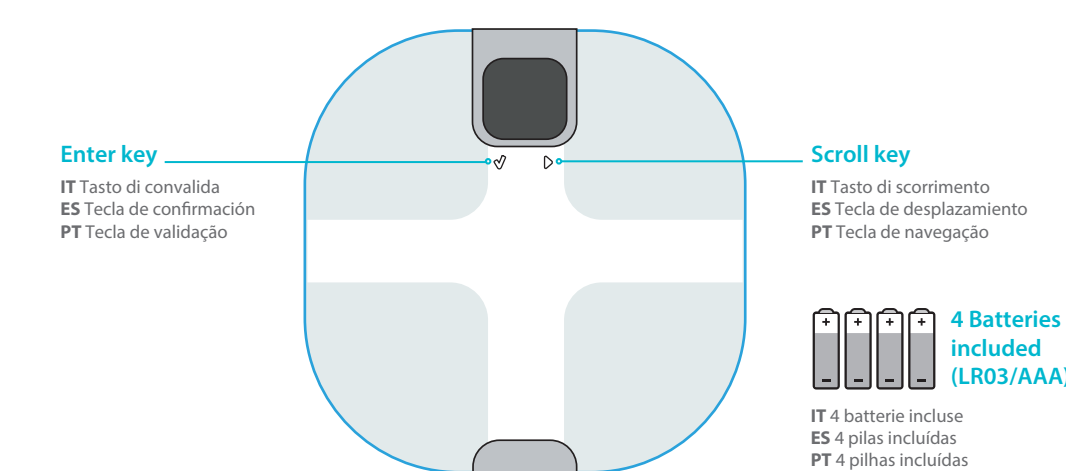

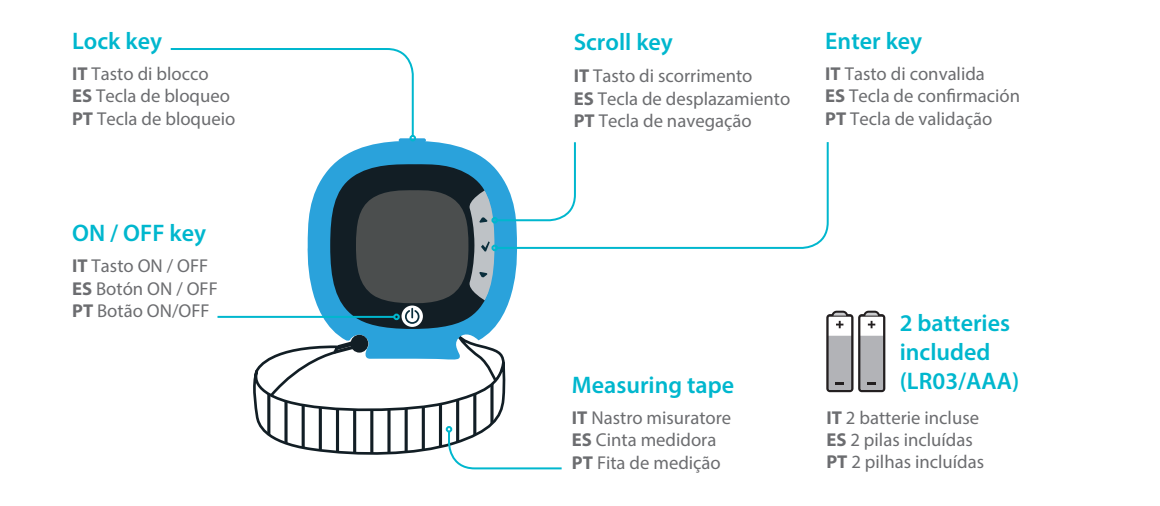

# **DOWNLOAD THE FREE BODY PARTNER APP**SCARICARE GRATUITAMENTE L'APPLICAZIONE BODY PARTNER

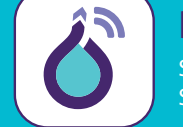

## n to get the Body partner app ansionare per ottenere l'app Body par

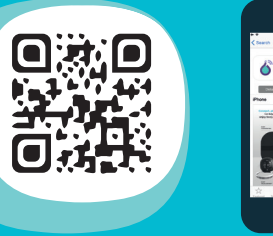

### REQUIRED CONFIGURATION / CONFIGURAZIONE NECESSARIA

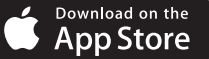

om iOS 10 & iPhone 5 or newer model. artire da iOS 10 e iPhone 5 o modello più recente.

Get IT ON Google Play

n Android™ 4.4. Check the compatibility of your smartphone with Body partner on www.rowenta.com/Bodypartner artire da Android™ 4.4 Verificare la compatibilità del proprio smartphone con Body partner www.rowenta.com/Bodypartner

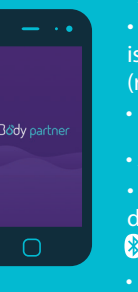

- Activate the 🛞 Bluetooth function on your smartphone. For Android phones from OS 6.0, check that the location is activated in addition to 😵 Bluetooth in your phone settings (requirement imposed by Android). • Launch Body partner app.
- Attivare la funzione 🛞 Bluetooth sul proprio smartphone. • Per i telefoni Android da OS 6.0, accedere alle impostazioni del telefono e verificare che la localizzazione e la funzione Bluetooth siano attive(requisito imposto da Android). • Lanciare l'applicazione Body partner.

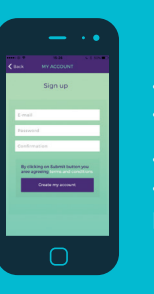

**BODY SHAPE TRACKER • METRO ELETTRONICO** SENSOR DE SILUETA • SENSOR DE SILHUETA

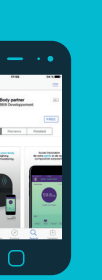

 Create your account. Complete your profile.

 Creare il proprio profilo Completare il proprio rofile

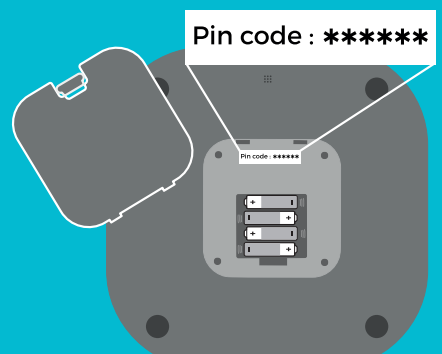

• Open the batteries door.

- Note the PIN code (see drawing).
- Insert batteries and close the batteries door.
- Aprire lo sportellino delle pile.
- Annotare il codice PIN (vedere lo schema).
- Inserire le pile e chiudere lo sportellino.

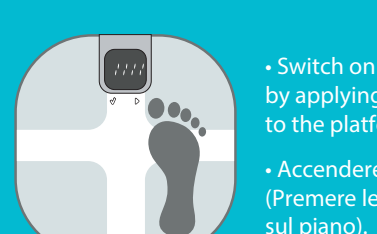

Switch on the scales by applying some pressure to the platform.

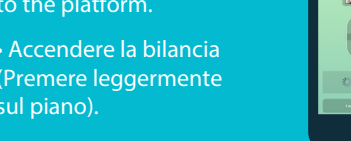

• To pair the app to your scales, select add a scales in the app and enter the PIN in the pop-up that is displayed.

 Per convalidare l'abbinamento tra il cellulare e la bilancia, inserire il codice PIN nel pop up che apparirà.

section of your app : add a scale.

Effettuare la prima pesata seguendo i consigli de<u>ll'applicazione.</u>

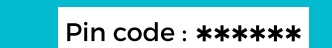

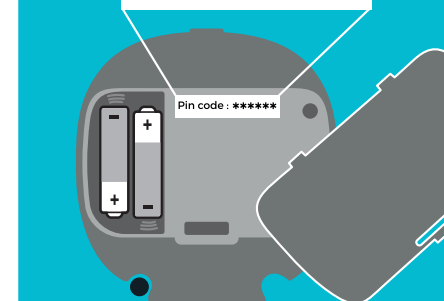

• Open the batteries door. • Note the PIN code (see drawing). • Insert batteries and close the batteries door.

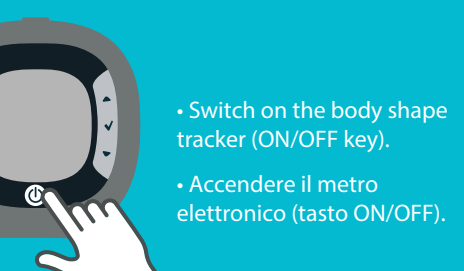

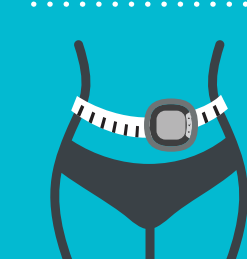

• Register your first body measurements by following the advice on the app. Effettuare le prime misurazioni.

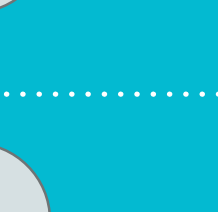

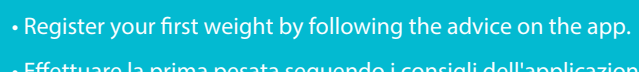

CONNECT YOUR BODY SHAPE TRACKER CONNETTERE IL SENSORE DI SILHOUETTE

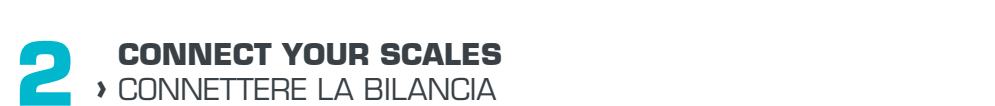

**USEFUL INFORMATION** , INFORMAZIONI UTILI

 Aprire lo sportellino delle pile. Annotare il codice PIN (vedere lo schema). • Inserire le pile e chiudere lo sportellino.

• To pair the app to your body shape tracker enter the PIN in the pop-up that is displayed.

 Per convalidare l'abbinamento tra il cellulare e il metro elettronico, inserire il codice PIN nel pop up che apparirà.

of your app : add the Body Shape Tracker. silhouette ».

Once pairing is done, connection will be automatic with the equipment if: • The phone is nearby with **Bluetooth** on and Body partner app opened.

- The product (Scales and Body Shape Tracker) is ON.
- More information or help go to the FAQ section of Body partner app.

Una volta realizzato l'abbinamento, la connessione avverrà automaticamente alle seguenti condizioni :

- avere accanto a sé il telefono con l'app aperta e il 🚷 Bluetooth acceso.
- aver acceso il prodotto.
- Per maggiori informazioni consultare la sezione FAQ dell'applicazione Body partner.

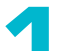

# DESCÁRGATE GRATUITAMENTE LA APLICACIÓN BODY PARTNER > FAÇA DOWNLOAD GRATUITO DA APLICAÇÃO BODY PARTNER

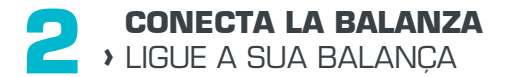

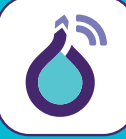

### artner App

ear para obtener la app Body partne eie para obter a aplicação Body part

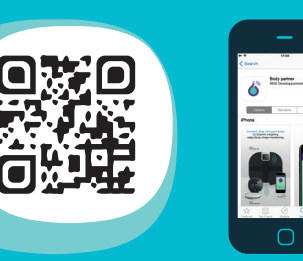

### CONFIGURACIÓN REOUERIDA / CONFIGURAÇÃO NECESSÁRIA

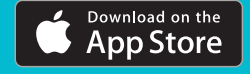

partir de iOS 10 y iPhone 5 o un modelo más reciente. artir de iOS 10 e iPhone 5 ou modelo mais recente.

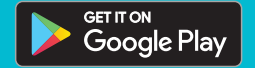

rtir de Android<sup>™</sup> 4.4 comprueba la compatibilidad de tu teléfono inteligente con Body partner ww.rowenta.com/Bodypartner artir de Android™ 4.4 Verifique a compatibilidade do seu smarthone com o Body partner em

www.rowenta.com/Bodypartner

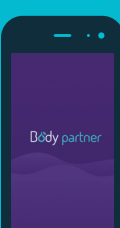

• Activa la función 🛞 Bluetooth de tu móvil. Para teléfonos Android con sistema operativo a partir de OS 6.0, compruebe que la ubicación, además del **Bluetooth**, están activados en la configuración del teléfono (reguisito obligatorio de Android). • Inicia la aplicación Body partner.

• Ative a função 🚯 Bluetooth do seu smartphone. • Para telefones Android com versões a partir de OS 6.0, verifique que a localização está ativada além do 🛞 Bluetooth nas configurações do seu telefone (requisitos impostos pelo Android).

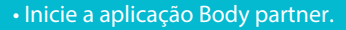

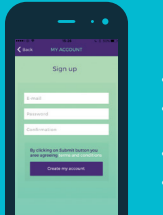

- Créate una cuenta. • Completa tu perfil.
- Crie a sua conta. • Preencha o seu perfil.

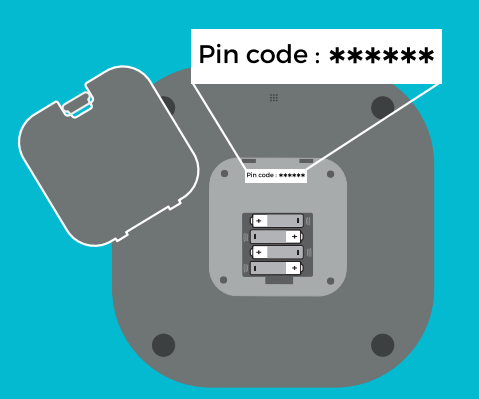

• Abre la tapa de las pilas. • Apunta el código PIN (ver esquema). Introduce las pilas y cierra la tapa.

• Abra o compartimento das pilhas. • Aponte o código PIN (ver esquema). • Insira as pilhas e feche o compartimento.

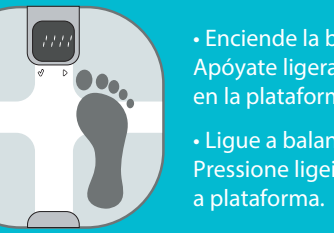

Enciende la balanza. Apóyate ligeramente en la plataforma. Ligue a balança. essione ligeiramente

y la balanza, introduce el código PIN en la ventana emergente que se mostrará.

 Para validar o emparelhamento entre o seu na janela de pop up que aparece.

aiustes de tu app « Añadir una balanza ». • Se tiver saltado este ecrã, encontrá-lo-á na seccao de

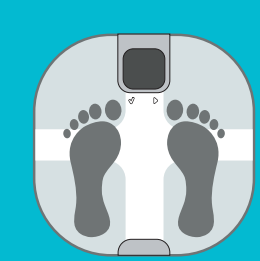

Sigue los consejos de la aplicación y pésate por primera vez. Efetue a primeira pesagem seguindo as instruções da aplicação.

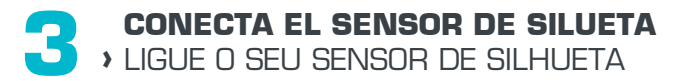

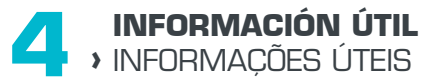

# Pin code : **\*\*\*\*\*** Pin code : \*\*\*\*\*

• Abre la tapa de las pilas. • Apunta el código PIN (ver esquema). • Introduce las pilas y cierra la tapa.

• Abra o compartimento das pilhas. • Aponte o código PIN (ver esquema). • Insira as pilhas e feche o compartimento.

# Para validar el emparejamiento entre el móvi

telemóvel e a balança, insira o código PIN

• Si se te ha pasado la pantalla, puedes encontrarla en la seccio definições da sua aplicação « Adicionar uma balanca ».

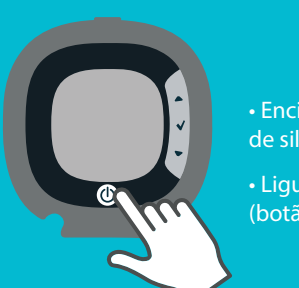

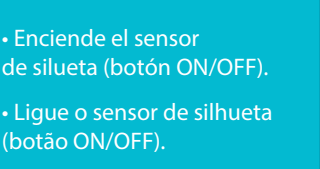

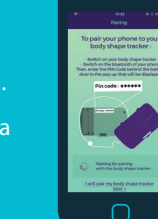

 Para validar el empareiamiento entre el móvil y el sensor de silueta, introduce el código PIN en la ventana emergente que se mostrará.

 Para validar o emparelhamento entre o seu telemóvel e o sensor de silhueta, insira o códi PIN na janela de pop up que aparece.

Si se te ha pasado la pantalla, puedes encontrarla en la secció ijustes de tu app « Añadir un sensor de silueta ». Se tiver saltado este ecrã, encontrá-lo-á na seccão de definições da sua aplicação « Adicionar um sensor de silhueta

• Sigue los consejos de la aplicación y realiza las primeras medidas. • Efetue as primeiras medições seguindo as instruções da aplicação.

Cuando ya se ha hecho el emparejamiento, se conectará automáticamente en función de las siguientes condiciones :

- Tener cerca el teléfono con la app abierta y el 🚯 Bluetooth' encendido. • Tener el aparato encendido.
- Más información en la sección FAQ de la aplicación Body partner.

Depois de concluir o emparelhamento, a ligação efetuar-se-á de forma automática nas vezes seguintes, desde aue :

- a aplicação esteja aberta no telemóvel e a função de 🎗 Bluetooth esteja ligada por perto. • o produto esteja ligado.
- Obtenha mais informações na secção de perguntas freguentes da aplicação Body partner.

# Rowenta

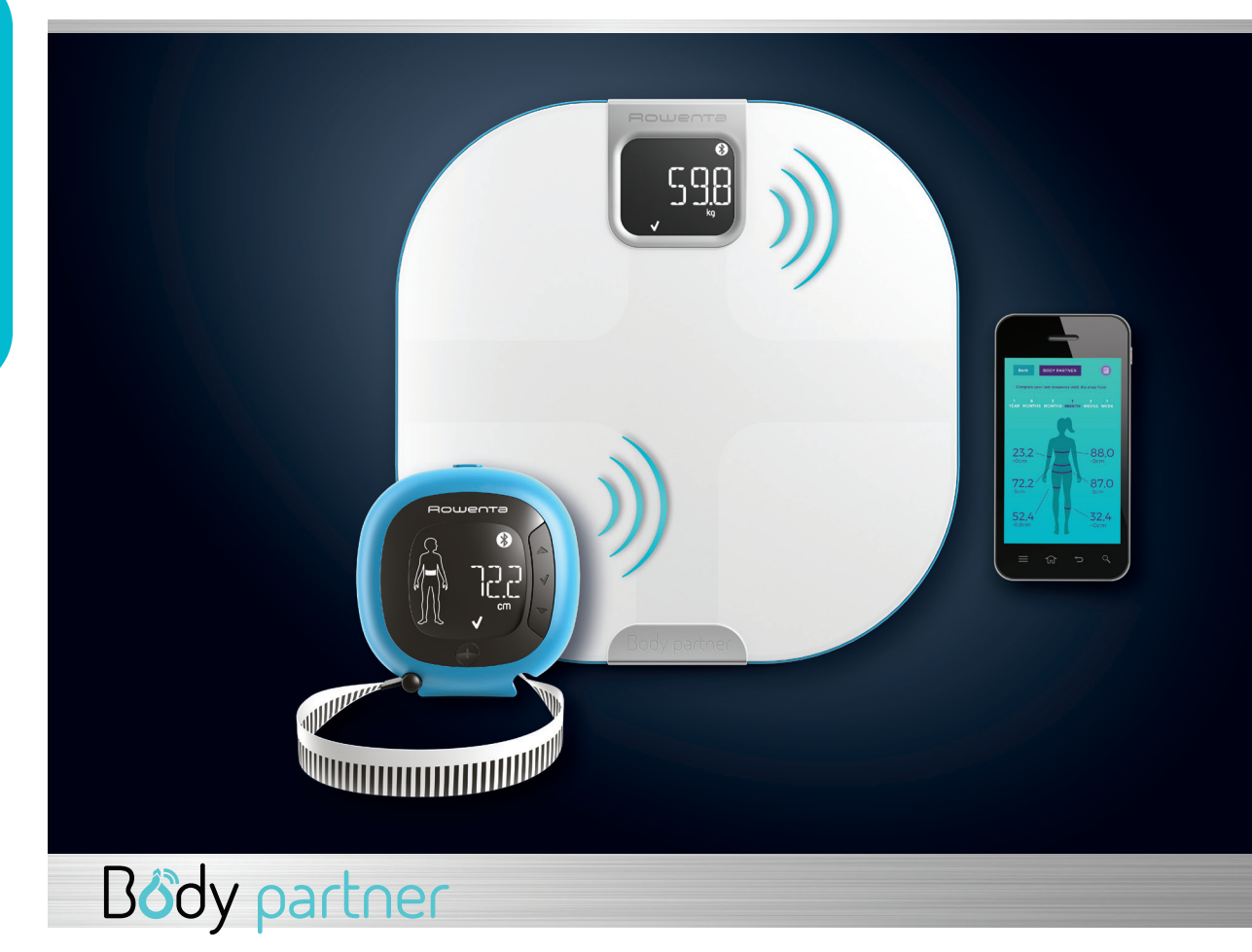

OUICK START GUIDE / GUIDA OUICK START / GUÍA DE INICIO RÁPIDO / GUIA DE INTRODUÇÃO